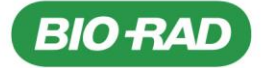

Bio-Rad Laboratories GmbH Postfach 11 28 • 85618 Feldkirchen Kapellenstr. 12 • 85622 Feldkirchen Telefon +49 (0)89 318 84-0 Telefax +49 (0)89 318 84-100 www.bio-rad.com

An alle Endanwender

Feldkirchen, 06.02.2023

## Sicherheitshinweis (Field Safety Notice) – Nr. FSCA 001-23 IHD Bitte an alle Endanwender des Produktes weiterleiten!

Sehr geehrte Kundin, sehr geehrter Kunde,

hiermit möchten wir Sie über einen Sicherheitshinweis des Herstellers zu folgenden Produkten informieren.

| UDI            | Produkt-<br>bezeichnung | Artikel-Nr   | Software-<br>version | Seriennummer |
|----------------|-------------------------|--------------|----------------------|--------------|
| 07611969205516 | IH-1000                 | 001000       | 04 08 11             | Alle         |
| 03610522063680 | 1111000                 | 001000RECOND | 01.00.11             | 7 410        |

Anbei finden Sie die Übersetzung des Originalherstellerschreibens, welches detaillierte Informationen sowie die zu ergreifenden Maßnahmen beinhaltet. Bitte folgen Sie den Instruktionen und senden Sie uns die beigefügte Empfangsbestätigung bis zum **17.02.2023 per E-Mail an CTS\_IHD\_CE@bio-rad.com** zurück.

Diesbezüglich sowie für Fragen oder Unterstützung stehen wir Ihnen gerne unter folgenden Kontaktdaten zur Verfügung:

Telefon: Hotline 00800 00 246723 (kostenfrei)

oder (kostenpflichtig): in Österreich: 01-877 89 01-9 in Deutschland: 089 31884 393 in der Schweiz 061 717 95 55

E-Mail: CTS\_IHD\_CE@bio-rad.com

Wir bedauern die verursachten Unannehmlichkeiten.

Mit freundlichen Grüßen Bio-Rad Laboratories GmbH

7. Mohl

Michael Mohl Service Manager Central Europe

Silke Hofmann Quality Manager Central Europe

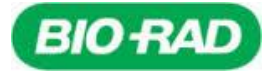

# Sicherheitshinweis (Field Safety Notice) – Nr. FSCA 001-23 IHD Bitte an alle Endanwender des Produktes weiterleiten!

#### Übersetzung des Original-Herstellerschreibens:

Cressier, 26.01.2023

### Field Safety Notice / FSCA 001-23

Betroffene Produkte, bei denen das Problem angezeigt wird:

| Produkt-<br>bezeichnung | UDI                              | Artikel-Nr             | Software-<br>version | Seriennummer |
|-------------------------|----------------------------------|------------------------|----------------------|--------------|
| IH-1000                 | 07611969205516<br>03610522063680 | 001000<br>001000RECOND | 04.08.11             | Alle         |

Sehr geehrte Kundin, sehr geehrter Kunde,

dieses Schreiben enthält wichtige Informationen, die Ihre sofortige und dringende Aufmerksamkeit erfordern. Bio-Rad führt freiwillig eine Sicherheitskorrekturmaßnahme für das oben genannte Produkt durch.

#### Beschreibung des Problems:

Wir möchten Sie und Ihr Team über ein Problem informieren, das bei dem Blutgruppenanalysegerät **IH-1000 Softwareversion 04.08.11** in Verbindung mit der Datenverwaltungssoftware IH-Com Version 5.2.5 Service Pack, beobachtet werden konnte.

Wenn ein oder mehrere Kreuzproben und Eigenkontrolltests in der IH-Com angefordert werden, besteht unter bestimmten, unten beschriebenen Umständen die Möglichkeit, dass der IH-1000 einen automatisch kombinierten Test unsachgemäß ausführt, was zu falschen Pipettierungen in den Kavitäten der ID-Karten und zu nicht interpretierbaren (wR) Ergebnissen führt, die in der IH-Com gemeldet werden. Dies könnte in Folge zu einer Fehleinschätzung der Kreuzproben-Resultate (falsch positiv oder falsch negativ) bei der manuellen Abänderung der Ergebnisse führen.

Die folgende Kombination von Voraussetzungen ist erforderlich, um das Problem beobachten zu können:

- 1) Der Anwender führt mehrere Kreuzproben-Teste und Eigenkontrollen für einen Patienten durch,
- Die Funktion zur automatischen Kombination von Testen ist im IH-1000-Connector\* aktiviert und ein kombinierter Test wird ausgeführt (siehe Tabelle 1) ODER ein kombinierter Test ist im IH-1000-Connector installiert,
- 3) Der Test wird auf einer wiederverwendbaren ID-Karte durchgeführt,
- 4) Die Funktion "Zurück zur Schublade" ist für Kreuzproben-Teste und Eigenkontrollen deaktiviert.

\* Bitte wenden Sie sich an Ihren lokalen Bio-Rad Ansprechpartner, um weitere Informationen zu Ihrer IH-1000-Konfiguration zu erhalten.

Wenn diese Voraussetzungen erfüllt sind, werden gesonderte Teste (die von der IH-Com angefordert werden) vom IH-1000 als automatisch kombinierte Teste behandelt (Ausführung von PR80D / PR80E / PR80F / PR80H / PY80D), und Proben desselben Patienten sowie verschiedener Spender könnten falsch in dieselbe Kavität anstatt in getrennte Kavitäten pipettiert werden (siehe Beispiel in Abbildung 1).

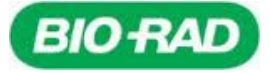

| Getrennt angeforderte Teste in der IH-Com                                 | Kombinierte Teste mit IH-1000 durchgeführt     |  |
|---------------------------------------------------------------------------|------------------------------------------------|--|
| PR70 Eigenkontrolle (Coombs) +<br>PR80 Kreuzprobe (Coombs)                | PR80D: Kreuzprobe + EK (Coombs)                |  |
| PR80H Kreuzprobe <b>(Papain)+Acp +</b><br>PR80A Kreuzprobe (Saline)       | PR80E: Kreuzprobe +EK (Saline)                 |  |
| PR70B Eigenkontrolle (Bromelin)+<br>PR80B Crossmatch (Bromelin)           | PR80F: Kreuzprobe +EK (Bromelin)               |  |
| PR70A Eigenkontrolle (Papain)+<br>PR80 Kreuzprobe (Coombs)                | PR80H: Kreuzprobe (Papain)+EKp                 |  |
| PY70 Eigenkontrolle (Coombs Anti-IgG)<br>PY80 Kreuzprobe (CoombsAnti-IgG) | <b>PY80D:</b> Kreuzprobe +AC (Coombs Anti-IgG) |  |

#### Tabelle 1\_Liste der separaten Teste und der entsprechenden automatisch kombinierten Teste.

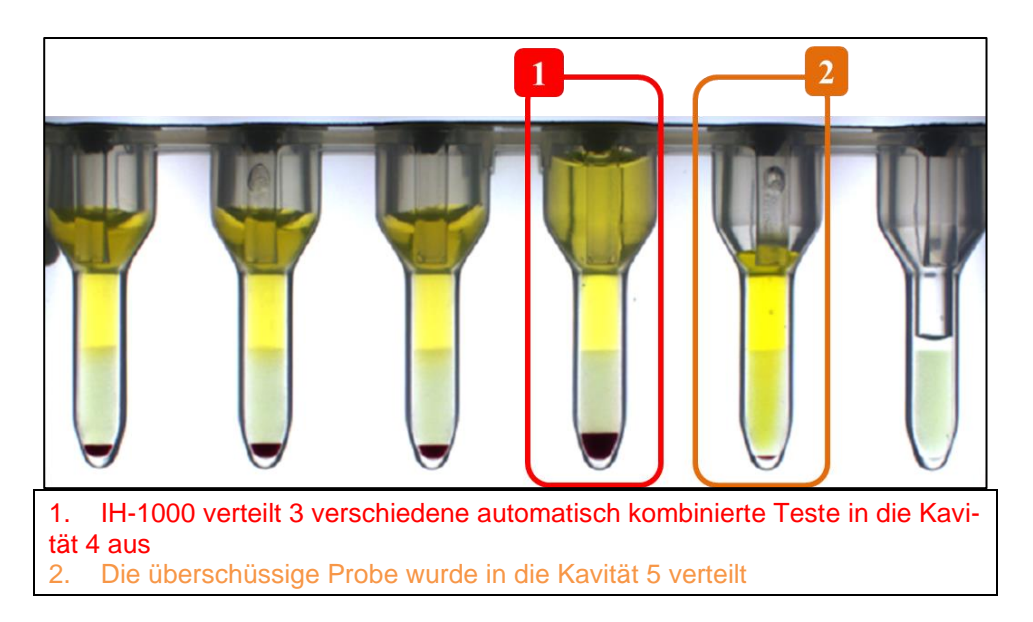

Abbildung 1\_Beispiel für eine Fehlpipettierung des automatisch kombinierten Tests

#### Auswirkungen auf den Patienten:

Zu den gesamten installierten Geräten wurde uns eine Beschwerde im Zusammenhang mit diesem Problem gemeldet. Die Eintrittswahrscheinlichkeit dieses Problems und die Möglichkeit, dass es zu einem falschen Ergebnis bei einem Kreuzproben-Test kommt, ist gering, kann jedoch nicht vollständig ausgeschlossen werden.

Die entsprechenden Auswirkungen eines falsch positiven oder falsch negativen Ergebnisses auf den Patienten sind:

- eine mögliche verzögerte Transfusion
- eine mögliche Transfusionsreaktion aufgrund eines fehlenden Allo-Antikörpers. Der Schweregrad dieser Reaktion hängt von der vorhandenen Spezifität ab.

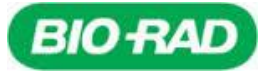

#### Sofortige Schutzmaßnahme für den Anwender: Sie sind von dem beschriebenen Problem betroffen, wenn beide der folgenden Voraussetzungen gegeben sind: a) Sie arbeiten mit der IH-1000-Softwareversion 04.08.11. Die IH-1000-Softwareversion wird in der oberen rechten Ecke der IH-1000-Benutzeroberfläche neben Datum/Uhrzeit/Benutzer angezeigt, User : biorad62 System Ready **IH**-1000 BIO RAD DATA MENU 20/01/2023 · 11:2 v04.08.11 MANAGEMENT UND b) einer der in Tabelle 1 aufgeführten Teste (entweder einzeln oder kombiniert) im IH-1000 Connector installiert ist. Um die Liste der Teste zu überprüfen: - Klicken Sie auf das Symbol "IH-1000 Connector" auf dem IH-1000-PC, um den IH-1000 Connector zu öffnen.

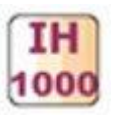

- Klicken Sie auf die Registerkarte Assays, um die Liste der installierten Assay-Codes anzuzeigen.

| 🔛 IH-10 | 000 Connector |                                               |           |      |
|---------|---------------|-----------------------------------------------|-----------|------|
| 8       | Info 📄 Log    | Assays                                        |           |      |
|         | Assay Code    | Assay Name                                    | Status    | ^    |
|         | PR80D         | Crossmatch : IAT + AC (5053)                  | Validated |      |
|         | PR80E         | Crossmatch: Saline+ AC (5052)                 | Validated |      |
|         | PR80F         | Crossmatch: Enzyme (bromelin) + AC (5052)     | Validated |      |
|         | PR80G         | Minor Crossmatch IAT(5053)                    | Validated |      |
|         | PR80H         | Crossmatch : Enzyme papain+ACp (5052)         | Validated |      |
|         | PR801         | Crossmatch : Enzyme Papain (5052)             | Validated |      |
|         | PR80          | Crossmatch: IAT(5053)                         | Validated |      |
|         | PR81          | Crossmatch: Complete A-B-D/ENZ/AHG-AHG (5059) | Validated |      |
|         | PR93A         | Identification: 11 test cells IAT+ AC (5053)  | Validated | 1.00 |
|         | PR93C         | Identification: 10 test cells (IAT) (5053)    | Validated | 128  |
|         | PR93          | Identification: 11 test cells (IAT) (5053)    | Validated |      |
|         | PR94A         | Identification: 11 test cellsP Enzyme (5052)  | Validated | ~    |

- Prüfen Sie, ob einer der in Tabelle 1 angegebenen Testcodes mit dem Status "Validiert" aufgeführt ist.

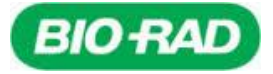

| Wenn | die 2 oben genan                                       | nten Voraussetzunger                                                                                               | n erfüllt sind, empfehlen                                                     | wir Ihnen folgendes:                                                           |                                      |
|------|--------------------------------------------------------|----------------------------------------------------------------------------------------------------|-------------------------------------------------------------------------------|--------------------------------------------------------------------------------|--------------------------------------|
| 1)   | Rufen Sie das C<br>die Funktion "Ri<br>"Angepasst" aus | Dptionsmenü des IH-1<br>ückgabe von Gelkarte<br>swählen (siehe IH-100                                              | 000 auf und aktivieren S<br>n an das Fach für die z<br>0-Benutzerhandbuch, Al | Sie auf der Registerkart<br>weite Lesung", indem S<br>bschnitt 8.4 und 6.1.4 c | e "Steuerung"<br>Sie die Option<br>) |
|      | IH-1000<br>general                                     | CONTROLS                                                                                                    |                                                                               | User: System status:<br>cpch Initialization<br>□ 24-01-2023 ⓒ 08:08 v04.08     | .11                                  |
|      | PROFILE                                                | • Gel control<br>• Return of gel cards to drawer for seco<br>Distribution control                                  | nd reading Customized +                                                       | CUSTOMZE                                                                       |                                      |
|      | Klicken Sie auf '                                      | "CUSTOMIZED" und v<br>nd "Crossmatch" aus.                                                                         | vählen Sie im erscheiner                                                      | nden Menü "All" für die T                                                      | estkategorien                        |
|      | <b>IH</b> -1000                                        | CUSTOMIZE GEL CARD RETURN<br>Select elements and move them at your co                                              | I TO CARD STORAGE AREA                                                        | System status :<br>Ready<br>I 3:26 v04.08.1                                    |                                      |
|      | GENERAL                                                | CATEGORIES<br>Antigen Profile<br>Blood Group + AS<br>Reverse Grouping+AS                                           | RESULTS<br>All V<br>- V                                                       |                                                                                |                                      |
|      | PROFILE                                                | Antibody Screening<br>Reverse Group<br>Direct Antiglobulin Test (DAT)<br>Identification<br>Newborns<br>Phenotyping | +                                                                             |                                                                                |                                      |
|      | CONTROLS                                               | Anugen<br>Blood Group<br>Crossmatch<br>Autocontrol<br>Blood Group + Reverse Group                                  |                                                                               |                                                                                |                                      |
|      |                                                        |                                                                                                    | ₩R ♥<br>₩P ♥<br>₩D ♥<br>dp ♥<br>E ♥                                           |                                                                                |                                      |

× CANCEL

ок

\* Do not modify during process

< BACK

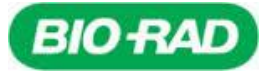

| IH-1000     CUSTOMIZE GEL CARD RETURN TO CARD STORAGE AREA     System status :<br>Ready<br>G 11:24 v04.08.11       Select elements and move them at your convenience     G 11:24 v04.08.11                                                                                                    |                         |
|----------------------------------------------------------------------------------------------------|-------------------------|
| CONTROLS     DISABLED MODE     CATEGORIES     Antigen Profile   Blood Group + AS   Reverse Grouping+AS   Reverse Grouping+AS   Reverse Grouping   Reverse Grouping   Antigen Direct Antiglobulin Test (DAT)   Identification   Newborns   Profile   Blood Group + Reverse Group   W   W   W   W   W   W   W   W   W   W   W   W   W   W   W   W   W   W   W   W   W   W   W   W   W   W   W   W   W   W   W   W   W   W   W   W   W   W   W   W   W   W   W   W   W   W   W   W   W   W   W   W   W   W   W   W   W   W   W   W   W   W   W   W   W   W   W   W < |                         |
| < BACK CANCEL CANCEL Constructly during process                                                                                                    |                         |
| Dadurch wird die unsachgemäße Durchführung eines automatisch kombinierten Tests verhinde<br>Die Gelkarten werden in die Positionen 4, 5, 9, 10, 13, 14, 15, 18, 19, 20 der Schublade zurückg<br>stellt. Vergewissern Sie sich, dass diese Positionen frei und mit leeren Kartenracks belegt sind. U<br>eine korrekte Identifizierung der leeren Racks zu gewährleisten, verwenden Sie die weißen Rac<br>(REF 009888) für die in die Schublade zurückgegebenen Gelkarten.                                                                                          | ert.<br>je-<br>Jm<br>ks |
| 2) Bitte wenden Sie sich umgehend an Ihren Bio-Rad Ansprechpartner, um sicherzustellen, dass Ik<br>IH-1000/IH-Com-Einstellungen ordnungsgemäß vorgenommen werden. Sobald die IH-1000/I<br>Com-Einstellungen angepasst sind, kann die Funktion "Rückkehr zur Schublade" deaktiviert w<br>den, um die ursprünglichen Einstellungen Ihres IH-1000 wiederherzustellen. Unsere Mitarbeiter si<br>geschult, Sie bei der Umsetzung geeigneter und dauerhafter Korrekturmaßnahmen an Ihrem Star<br>ort zu unterstützen.                                                   | ire<br>H-<br>ər-<br>nd  |
| Wir bitten Sie, dafür zu sorgen, dass diese Informationen an alle betroffenen Personen in Ihrer Einrichtu<br>übermittelt und/ oder an alle Stellen weitergeleitet werden, an die möglicherweise Produkte übergeben w<br>den sind.                                                                                                    | ng<br>ɔr-               |
| Bitte beachten Sie, dass die zuständige Europäische Regulierungsbehörde über die Field Safety Corrective Action informiert wurde.                                                                                                    | se                      |
| Für Rückfragen kontaktieren Sie bitte zunächst unseren Customer Scientific & Technical Support unter<br>CTS_IHD_CE@bio-rad.com                                                                                                    |                         |
| Wir entschuldigen uns für etwaige Unannehmlichkeiten, die durch diese Maßnahme verursacht wurden und bedanken uns für Ihre schnelle Zusammenarbeit in dieser Angelegenheit.                                                                                                    |                         |
| Mit freundlichen Grüßen                                                                                                    |                         |
|                                                                                                    |                         |
| Amélie Bérard-David                                                                                                    |                         |
|                                                                                                    |                         |

\*(Unterschriften im Original Herstellerschreiben)

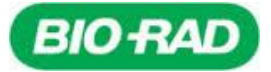

 Bitte senden Sie das ausgefüllte Antwortformular bis spätestens
 17.02.2023
 an:

 CTS IHD CE@bio-rad.com
 17.02.2023
 an:

### Kunden-Antwortformular – Empfangsbestätigung

Sicherheitshinweis (Field Safety Notice) – FSCA 001-23 IHD Bio-Rad Produktsegment: IH Einmalige Registrierungsnummer ("SRN" – Single Registration Number): CH-MF-00020826

#### Betroffenes Produkt

| Produkt-<br>bezeichnung | UDI                              | Artikel-Nr             | Software-<br>version | Seriennummer |
|-------------------------|----------------------------------|------------------------|----------------------|--------------|
| IH-1000                 | 07611969205516<br>03610522063680 | 001000<br>001000RECOND | 04.08.11             | Alle         |

#### Kundendetails:

| Kunde / Firmenname                                    |  |
|-------------------------------------------------------|--|
| Name der unterzeichnenden<br>Abteilungs-/Laborleitung |  |
| Adresse                                               |  |
| Telefonnummer / Fax:                                  |  |
| Kundenummer                                           |  |

#### Erklärung:

Ich bin mir über die Information der Field Action, das oben genannte Produkt betreffend, bewusst und:

 Ich bin von dem beschriebenen Problem nicht betroffen, da eine oder mehrere der folgenden Punkte auf mein Labor zutreffen:

□ Ich verwende nicht die IH-1000 Softwareversion 04.08.11, sondern eine frühere Version.

- Die in Tabelle 1 beschriebenen Teste sind auf meinem Gerät nicht installiert.
- ☐ Ich bin von dem beschriebenen Problem betroffen, habe die unter Punkt 1) genannte sofortige Schutzmaßnahme ergriffen und den Bio-Rad Ansprechpartner um Unterstützung gebeten.

| Anzahl der betroffenen installierten Geräte: |  |
|----------------------------------------------|--|
| (N/A, wenn nicht betroffen)                  |  |